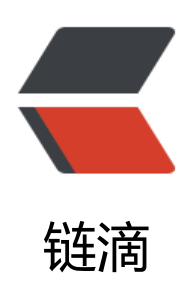

# 无畏契约 / VALORANT 账号注册与游戏安装

作者: chirsgod

- 原文链接: https://ld246.com/article/1676272357553
- 来源网站: 链滴
- 许可协议: 署名-相同方式共享 4.0 国际 (CC BY-SA 4.0)

# 1. 账号注册

推荐注册到港区。

前提条件:一定要有加速器!

用梯子或者加速器加载港区的节点 (注册推荐使用梯子,选个香港的节点)

|                       |                                             |         | Ŧ                                              | - 0     |
|-----------------------|---------------------------------------------|---------|------------------------------------------------|---------|
| 1 0 B/s<br>4 63 B/s   | Global                                      | Rule    | Direct Script                                  |         |
| General               | 🚀 节点选择 💈 💩 自动选择                             |         | 1                                              | Q 7 Q   |
| Proxies               | ♣ 自动选择<br>URLTest - ◘ JK1-V2-CN2港自有机房01     | 276 ms  | DIRECT<br>Direct UDP                           | 120 ms  |
| Profiles              | ■ JK1-V1-CN2台亲飞专用02<br>ShadowsocksR         | Timeout | ■ JK1-V1-CN2台亲飞专用02 v2ray<br>Vmess UDP         | Timeout |
| Logs                  | IK1-V1-IPLC俄01 4x流量<br>ShadowsocksR         | Timeout | ■ JK1-V1-IPLC俄01 v2ray 4x流量<br>Vmess UDP       | 775 ms  |
| Connections           | ■ JK1-V1-IPLC俄02 4x流量<br>ShadowsocksR       | Timeout | ■ JK1-V1-IPLC俄02 v2ray 4x流量<br>Vmess 山印        | Timeout |
| Settings              | ■ JK1-V1-IPLC台01 4x流量<br>ShadowsocksR       | Timeout | ■ JK1-V1-IPLC台01 v2ray 4x流量<br>Vmess (UDP)     | Timeout |
| Feedback              | ■ JK1-V1-IPLC台02 4x流量<br>ShadowsocksR       | Timeout | ■ JK1-V1-IPLC台02 v2ray 4x流量<br>Vmess (UDP)     | Timeout |
|                       | ■ JK1-V1-IPLC台亲飞专用03 4x流量<br>ShadowsocksR   | Timeout | ■ JK1-V1-IPLC台亲飞专用03 v2ray 4x流量<br>Vmess [UDP] | Timeout |
|                       | ■ JK1-V1-IPLC德GIA01 4x流量<br>ShadowsocksR    | Timeout | ■ JK1-V1-IPLC德GIA01 v2ray 4x流量<br>Vmess UDD    | Timeout |
|                       | ■ JK1-V1-IPLC新GIA01 4x流量<br>ShadowsocksR    | Timeout | ■ JK1-V1-IPLC新GIA01 v2ray 4x流量<br>Vmess (UDP)  | Timeout |
| 04:28:25<br>Connected | ■ JK1-V1-IPLC新LINODE01 4x流量<br>ShadowsocksR | Timeout | ■ JK1-V1-IPLC新LINODE01 v2ray 4x流量<br>Vmess UDP | 414 ms  |
|                       |                                             |         |                                                |         |

点击连接进行注册

填写自己的邮箱 (同一个邮箱可以注册多个拳头的账号)

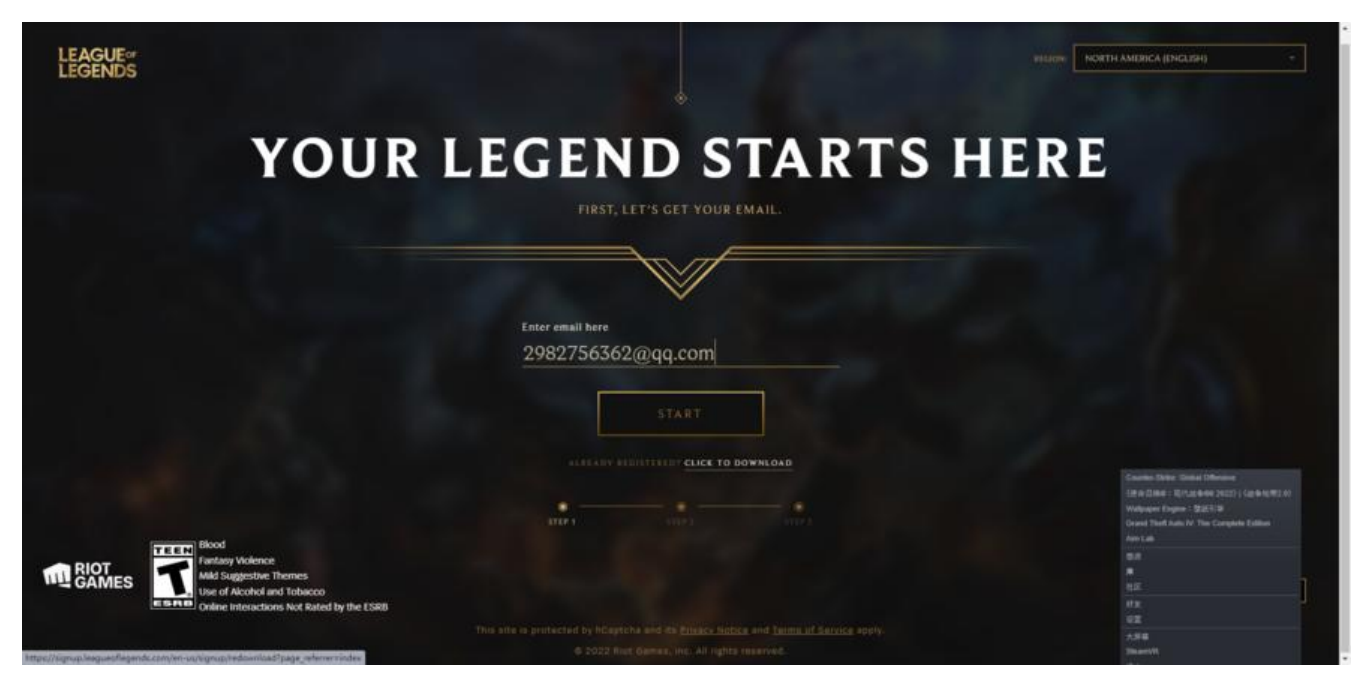

填写出生年月日

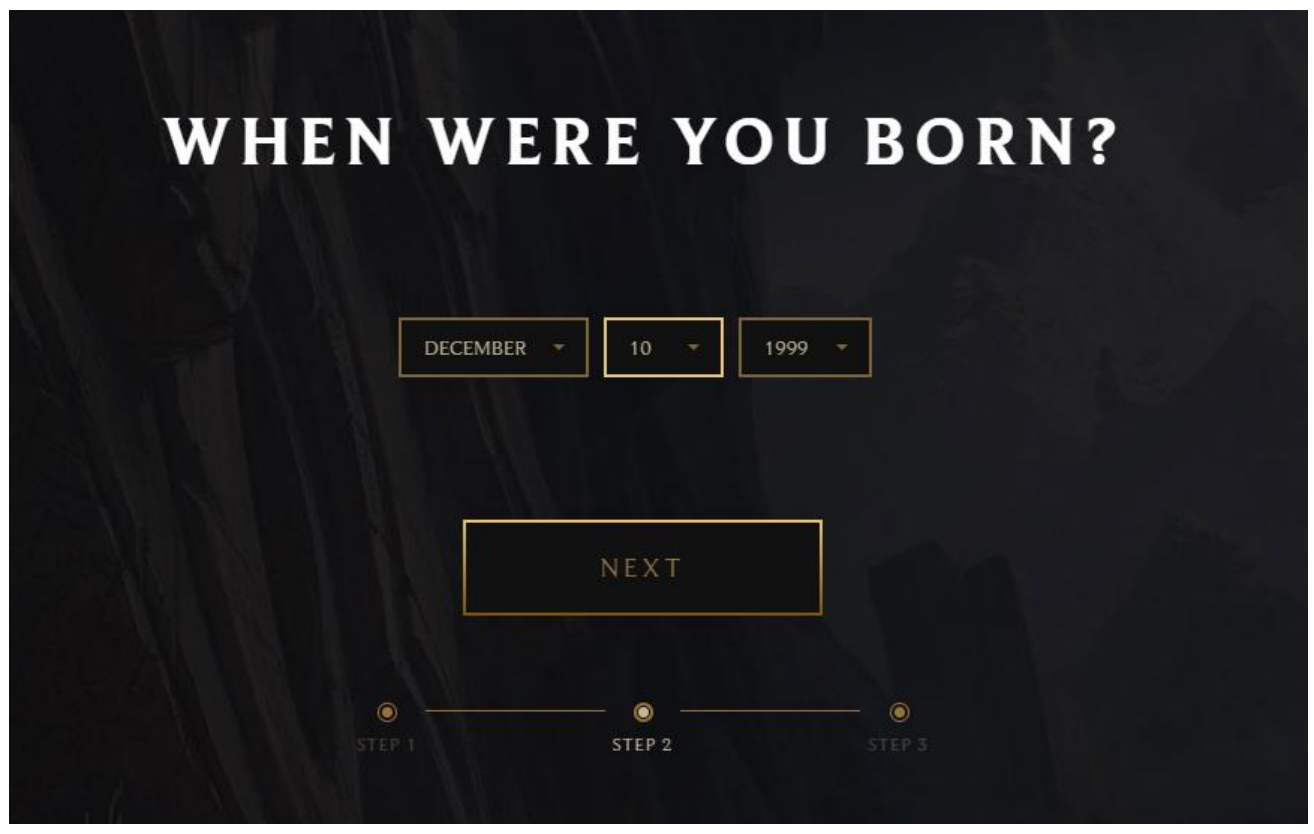

用户名为登录时用的用户名,用户名全球唯一不可重复。

| chirsgod 用户名                                                                                                    |
|----------------------------------------------------------------------------------------------------|
| PASSWORD                                                                                                    |
| 密码                                                                                                    |
| CONFIRM PASSWORD                                                                                                    |
| ·····································                                                                                                    |
| I agree to the <u>Terms of Service</u> , including the arbitration agreement and class action waiver in Section 17 to resolve any disputes. I have also read and acknowledge the <u>Privacy Notice</u> . |
| □ Receive occasional emails from Kiot Games.                                                                                                    |
|                                                                                                    |

## 2. 账号验证

接下来登录该网址,输入自己刚刚注册的账号,验证地区。

#### 拳头账号登录

和下图一致,即为港区

| filot GAMES GAMES 新闻 - 支持                                                                                                    |                                                                     |                                            |                                                  | 0 2084 - |
|----------------------------------------------------------------------------------------------------|---------------------------------------------------------------------|--------------------------------------------|--------------------------------------------------|----------|
| 帐号管理                                                                                                    | 学大IU<br>其他玩業可使用意約拳头ID在游戏内的社交面<br>板找到意。<br>立即俯瞰意的拳头IDI               | <b>委</b> 攻他型                               | was<br>ni ito de co                              |          |
| <ul> <li>○ ● 美秋号</li> <li>○ ● 美秋号</li> <li>○ ● 美秋号登录</li> <li>◎ 日期定帐号</li> <li>◎ 登入管理</li> <li>◎ 数込管理</li> <li>◎ 数給備好设置</li> </ul> | <b>个人信息</b><br>此信息为私人信息,不会与其他玩家分享。您<br>可随时间读我们的 <del>整头面私声册</del> ! | 298******@***.com<br>* 700674007102<br>HKG | 7前史#<br>*****<br>*****<br>*****<br>*****<br>验证电解 |          |

# 3. 游戏下载与安装

开启加速器加速港服后进行操作!

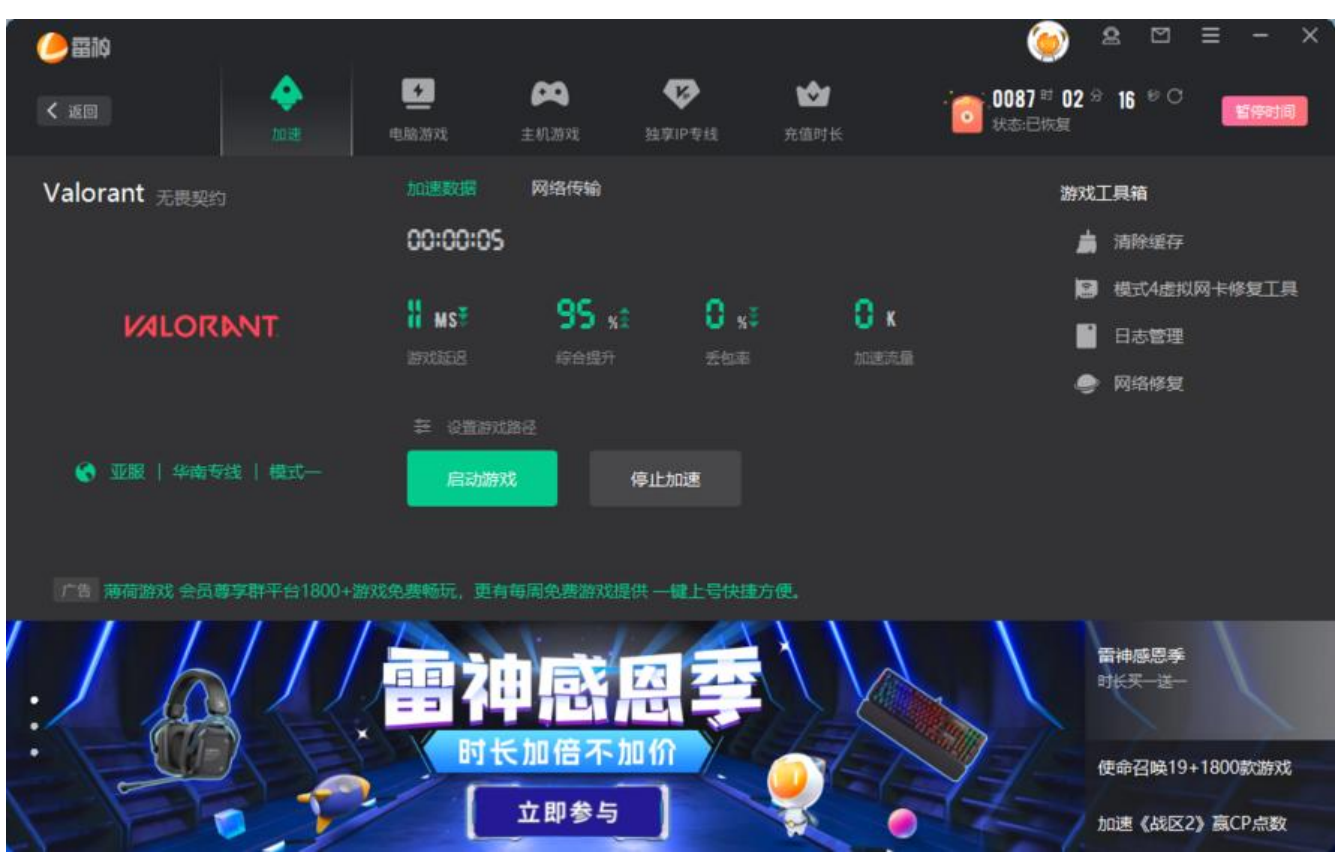

游戏安装器下载连接

下载完安装器双击运行,在安装前,更改下安装的路径。

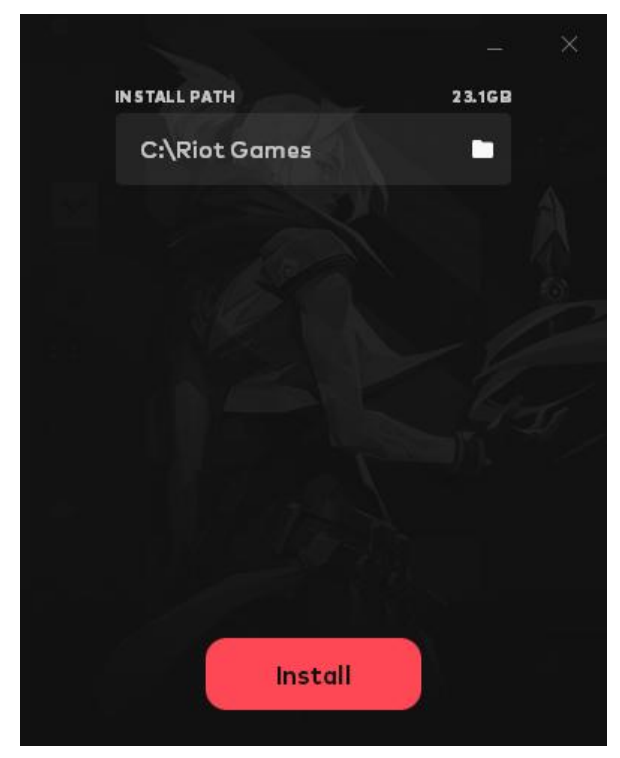

正在下载

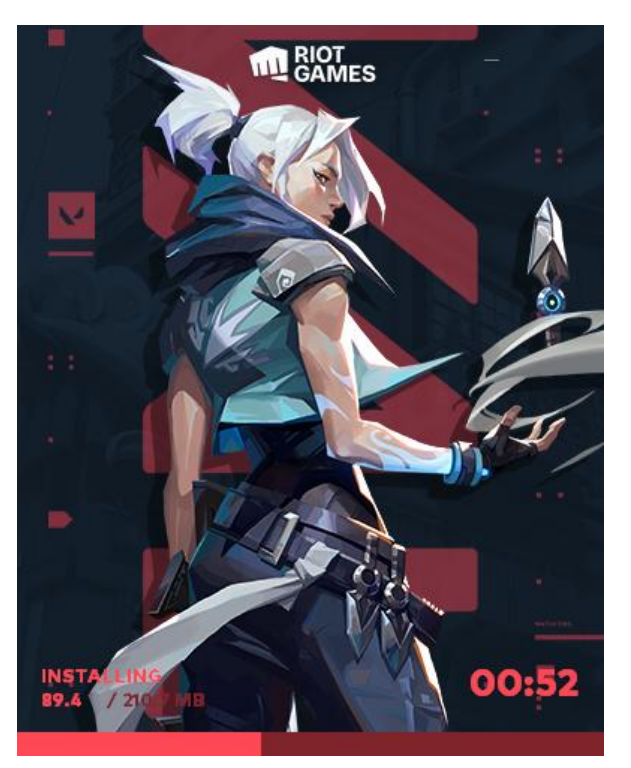

启动器下载完成后, 会弹出界面进行游戏下载

#### 可以进行语言设置

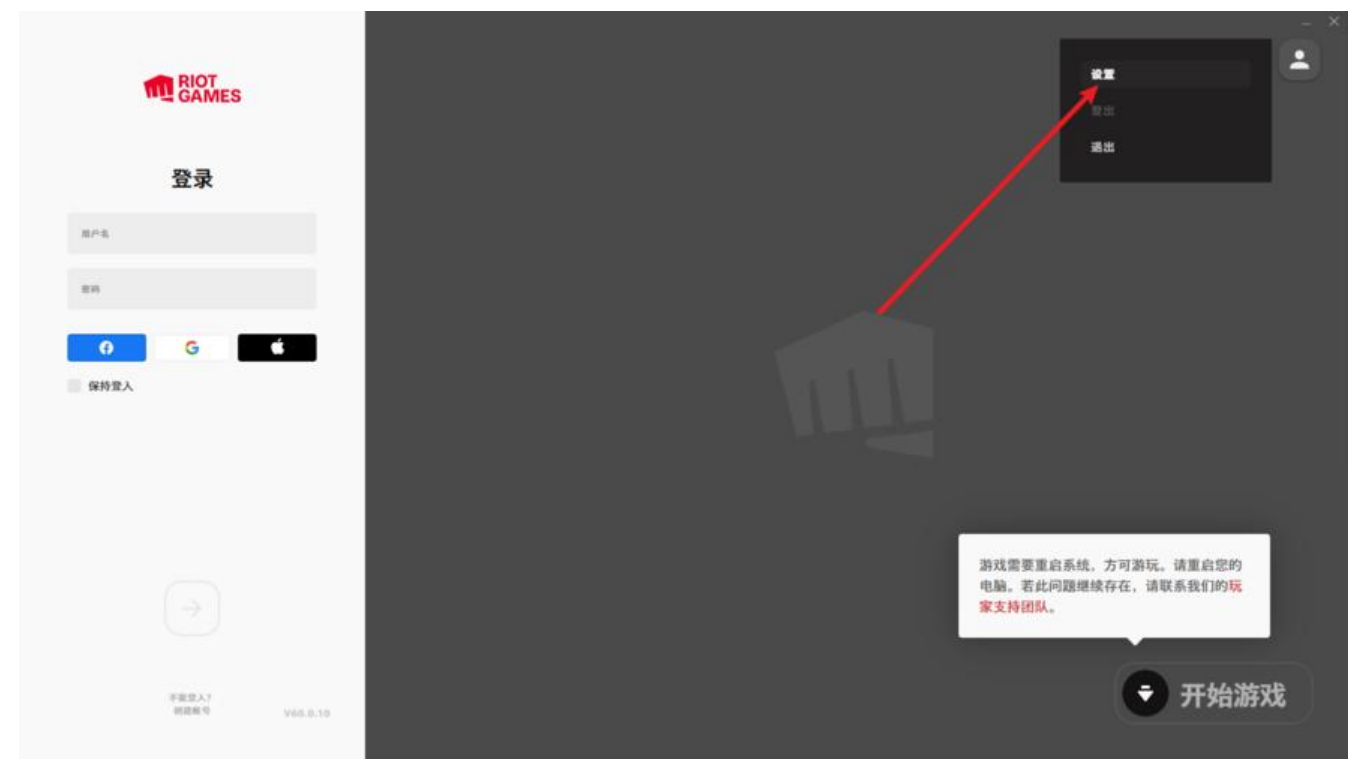

将客户端改成中文

| Ъф        |                 | × |
|-----------|-----------------|---|
|           |                 |   |
| ◎ 拳头客户端   | **              |   |
| 0 11222   | 中文(简体)(MY)      |   |
|           | Tiếng Việt (vn) |   |
|           | Türkçe          |   |
|           | Cēština         |   |
|           | Ελληνικά        |   |
|           | Русский         |   |
|           | المربية         |   |
|           | ภาษาไทย         |   |
|           | 中文 (简称) (CN)    |   |
|           | 中文(简体)(MY)      |   |
|           | 中文 (繁牘)         |   |
|           | 日本語             |   |
|           | 한국어             |   |
|           |                 |   |
|           |                 |   |
|           |                 |   |
| 善計算<br>三方 |                 |   |
|           |                 |   |
|           |                 |   |

将游戏改成繁体(港服不支持简体中文,只能繁体中文)

| 设定                  | 🧐 特戰英豪                      |          | × |
|---------------------|-----------------------------|----------|---|
| ◎ 单头客户端             | 游戏文本语会                      |          |   |
| O #82.5             | 中文(繁體)                      | ~        |   |
|                     | 589-716                     |          |   |
|                     | LIVE                        | <b>*</b> |   |
|                     | \$¥us€                      |          |   |
|                     | E:\Riot Games\VALORANT\live |          |   |
|                     | 修复                          |          |   |
|                     |                             |          |   |
| 服素条款<br>第三方<br>路私声明 |                             |          |   |
| VIG. 5 TR AND STR   |                             |          |   |

设置完成等待右下角游戏下载完成,需要重启电脑才能让反作弊组件生效。

|                                                                                 | ±                                                                  |
|---------------------------------------------------------------------------------|--------------------------------------------------------------------|
| 登录                                                                              |                                                                    |
| R≓&                                                                             |                                                                    |
| 88                                                                              |                                                                    |
| <b>9 G </b>                                                                     |                                                                    |
| ()<br>()<br>()<br>()<br>()<br>()<br>()<br>()<br>()<br>()<br>()<br>()<br>()<br>( | 游戏需要重启系统,方可游玩,请重启您的<br>电脑。若此问题继续存在,请联系我们的 <mark>玩</mark><br>家支持团队。 |

#### 重启电脑以后,登录账号,即可开始游戏

| <br>1    | A RIOT<br>GAMES | - × |
|----------|-----------------|-----|
| 我的游戏     |                 |     |
| with 和政法 |                 |     |
| 所有游戏     | NDS OF          |     |

# 4. 常见问题

一般问题都出在 Windows 11 系统下。我个人第一次登录就出现了这个问题

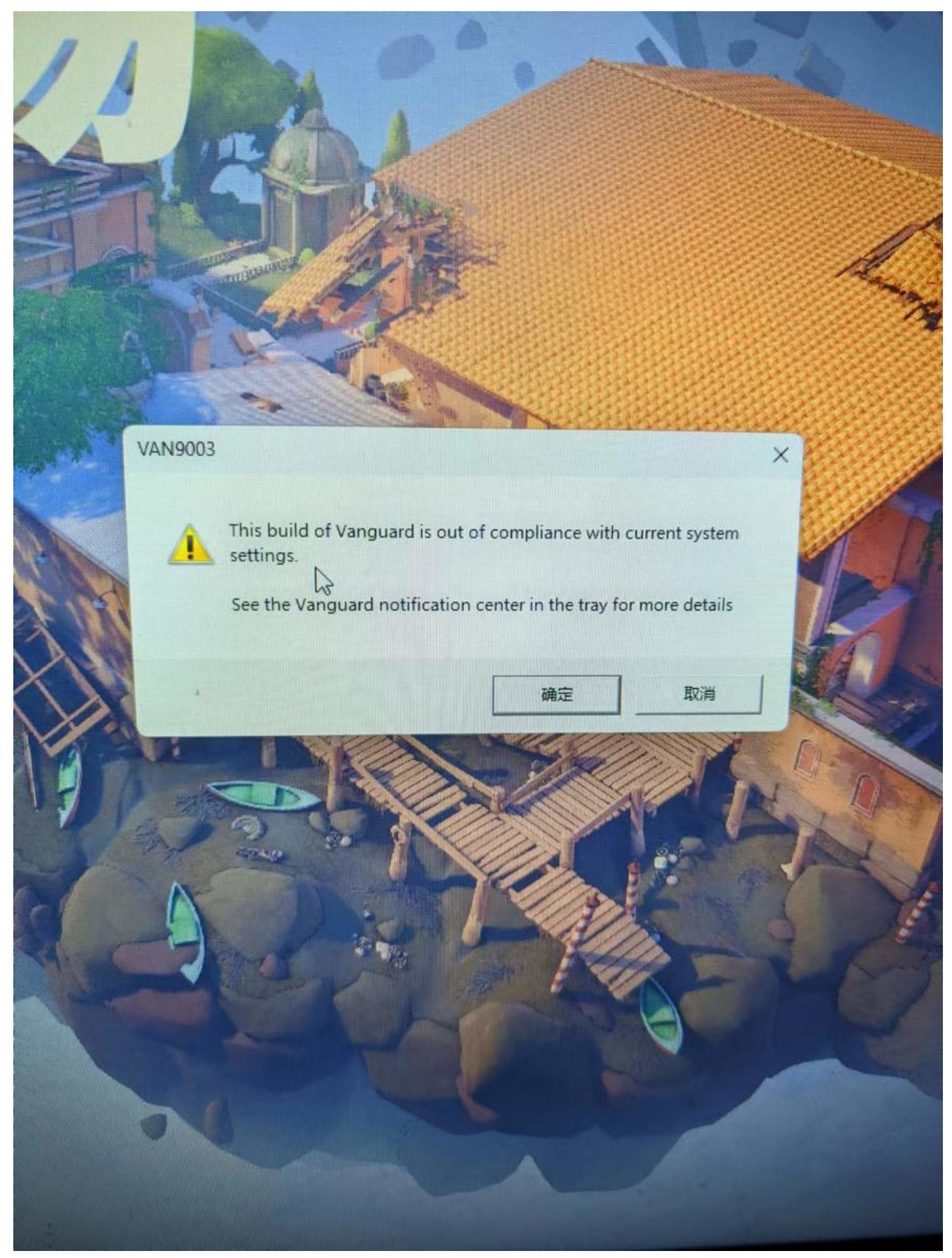

拳头官网问题解决方案

## 4.1 验证问题

## 4.1.1 安全启动是否开启

win+R 打开运行窗口输入:msinfo32,然后回车

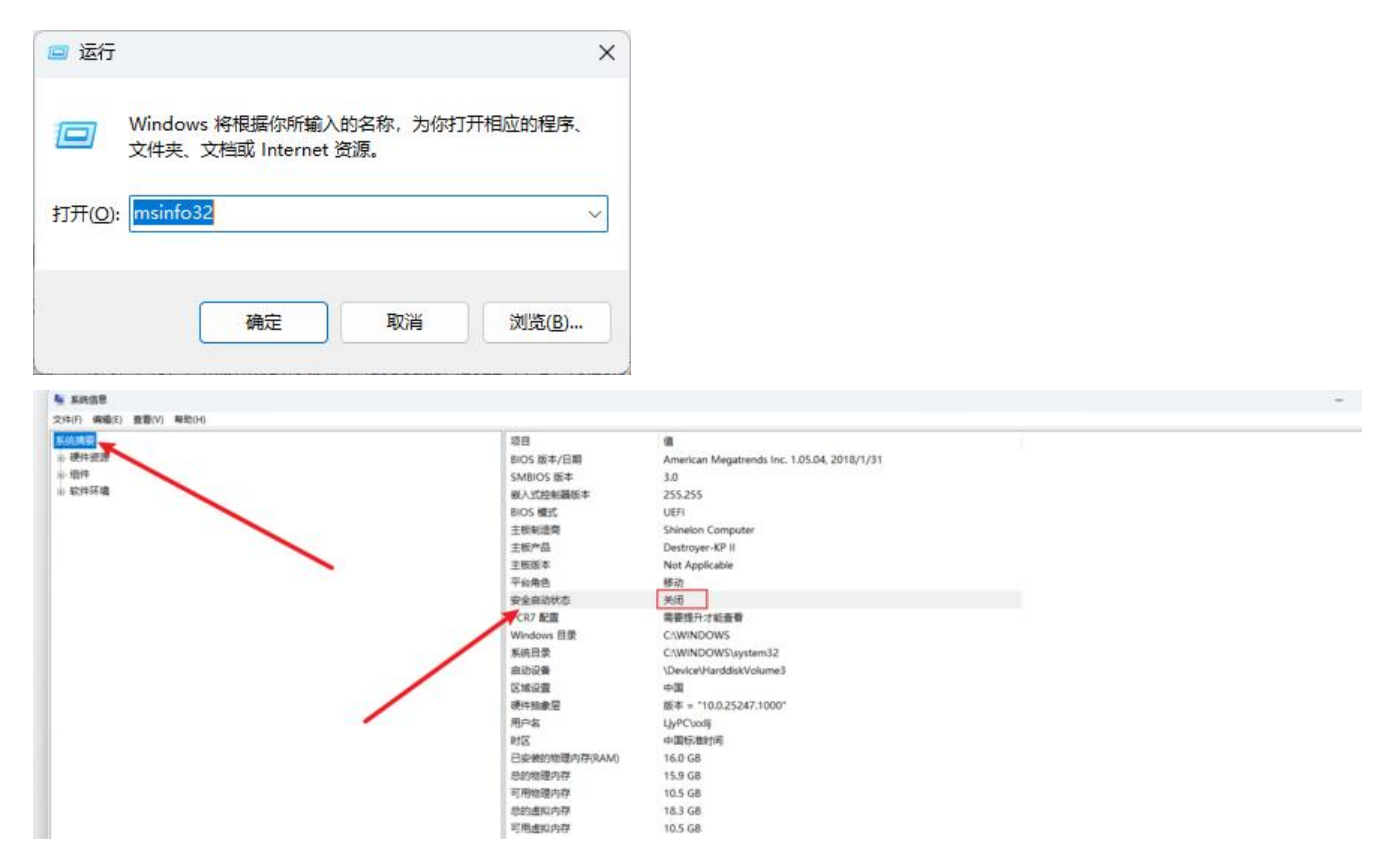

## 4.1.2 tpm 状态验证

win+R 打开运行窗口输入: tpm.msc, 然后回车

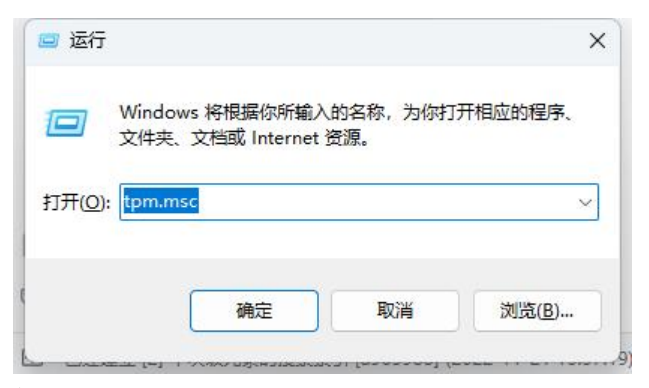

能显示下图界面就说明, tpm 是开启的, 一般正常安装 windows 11 这个都是开启的

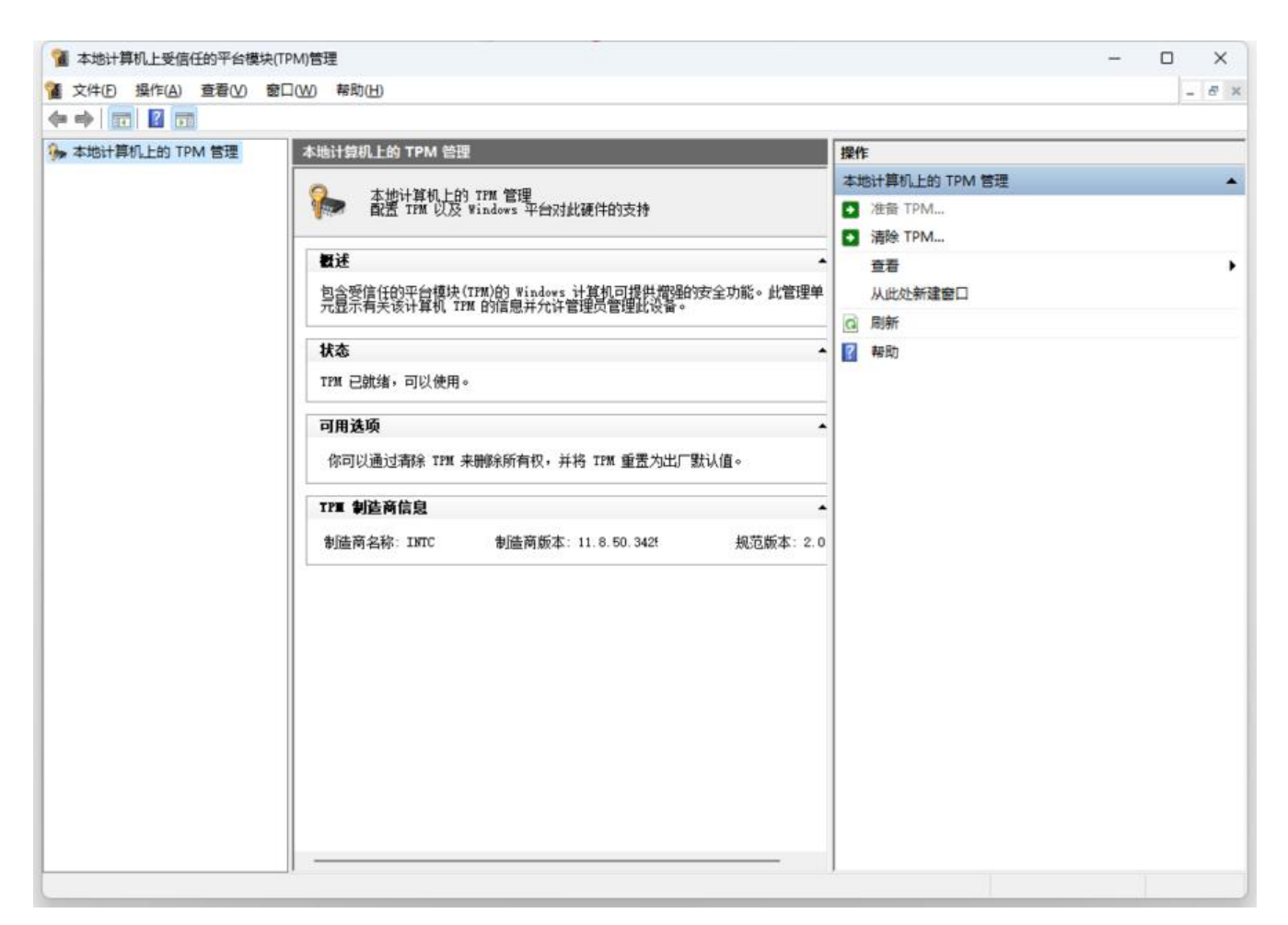

## 4.1.3 安全启动问题解决

那么以我的电脑(神州笔记本)为例,讲一下怎么解决这个问题。

电脑启动的时候连续快速按 f2 进入 bios

进入 Security 选项下

将 Secure Boot 和 Secure Boot Mode 改成如图所示,然后 F4 保存

然后就能看到 Key Management 选项,回车进入

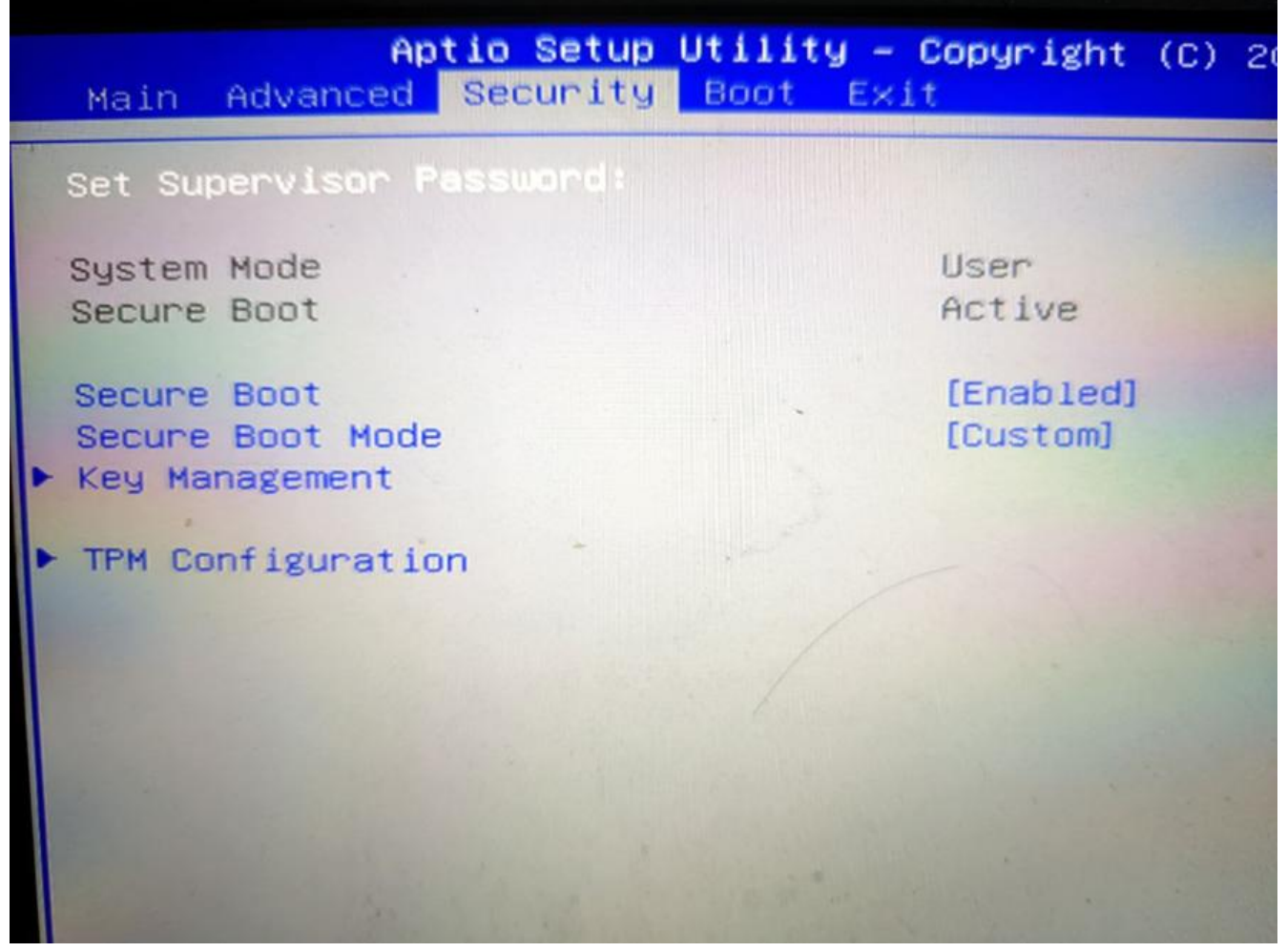

在 Restore Factory Keys 这个选项上回车

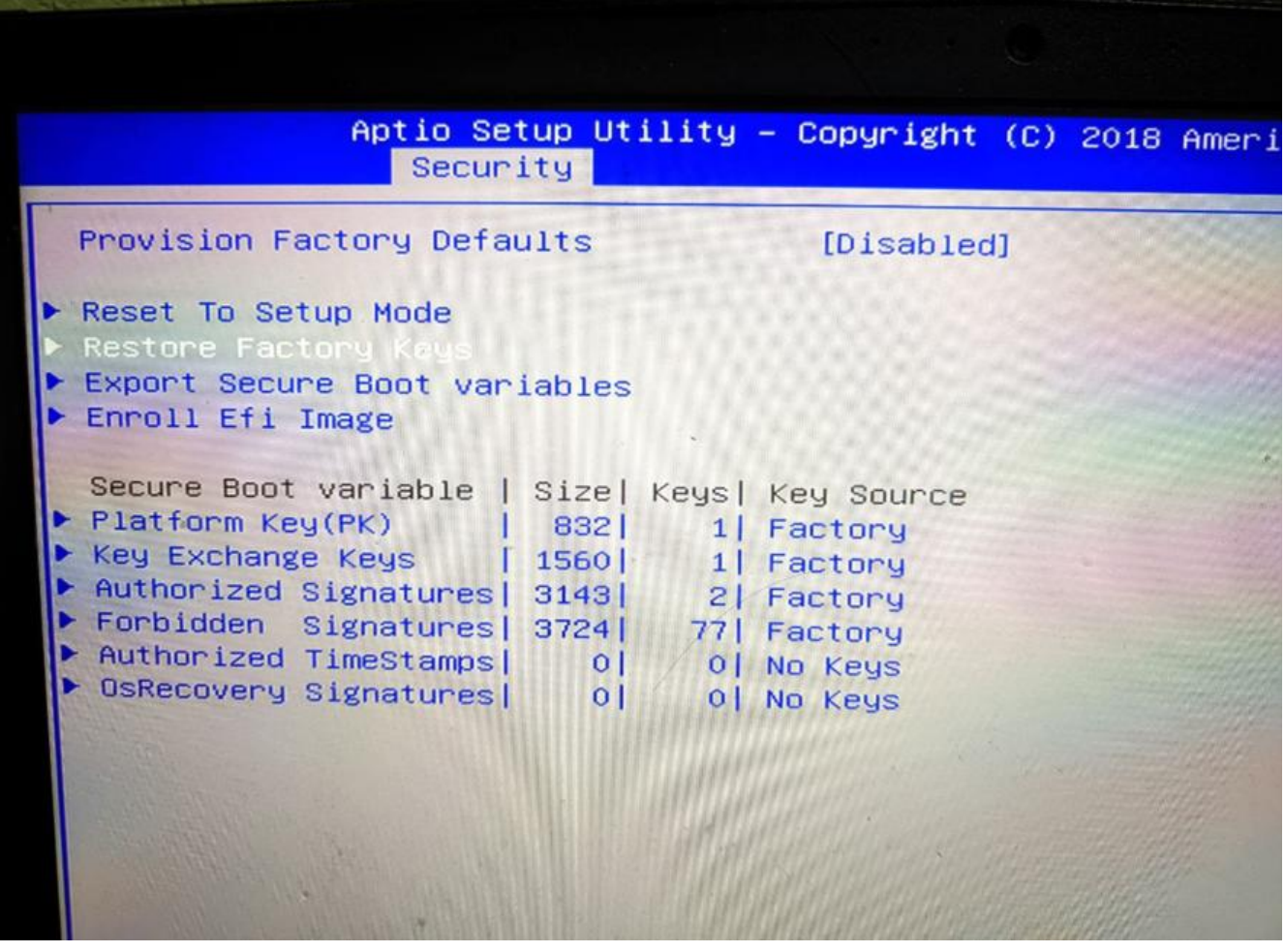

选 yes 回车

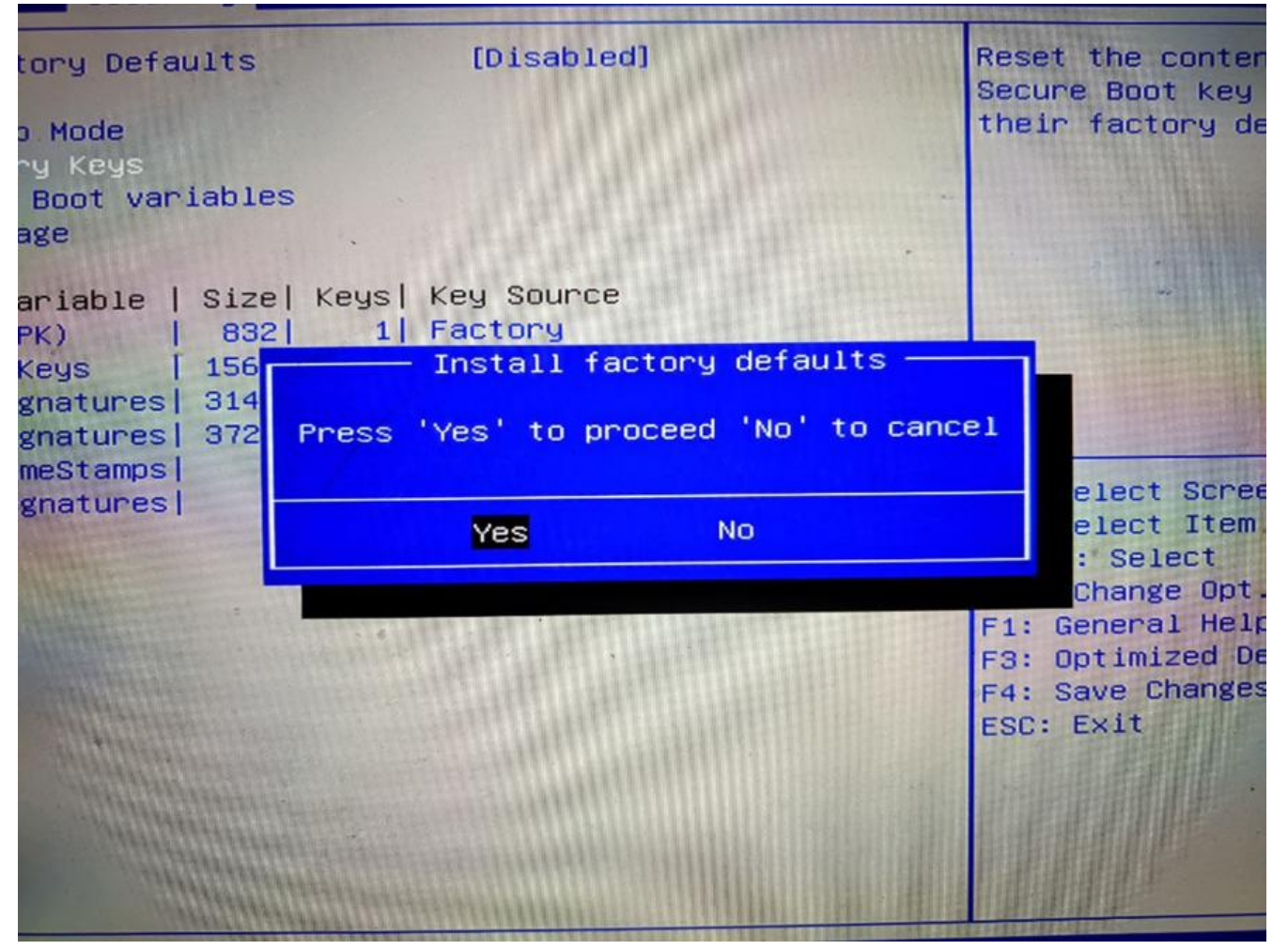

然后 F4 保存后退出

接着重复 4.1.1 安全启动是否开启[^1]这个操作,发现为下图,说明安全启动问题解决

| 系统信息                  |          |                       |                                                         |                                                                                                    |         |
|-----------------------|----------|-----------------------|---------------------------------------------------------|----------------------------------------------------------------------------------------------------|---------|
| (F) 病攝(E) 重看(V) 解助(H) |          |                       |                                                         |                                                                                                    |         |
| 在演員 -                 |          | 项目                    | 0                                                       |                                                                                                    |         |
| 硬件资源                  |          | 系统名称                  | LIYPC                                                   |                                                                                                    |         |
| 组件                    |          | 系统制造商                 | Shinelon Computer                                       |                                                                                                    |         |
| 软件环境                  |          | 系统型号                  | Destrover-KP II                                         |                                                                                                    |         |
|                       |          | 系统举型                  | 基于 x64 的电脑                                              |                                                                                                    |         |
|                       |          | 系统 SKU                | Not Applicable                                          |                                                                                                    |         |
|                       |          | 处理器                   | Intel(R) Core(TM) i5-8400 CPU @ 2.80GHz, 2808 Mhz, 6 个内 | 核,6个逻_                                                                                                    |         |
|                       |          | BIOS 版本/日期            | American Megatrends Inc. 1.05.04, 2018/1/31             | 7. A.S. 1978                                                                                                    |         |
|                       |          | SMBIOS 版本             | 3.0                                                     |                                                                                                    |         |
|                       |          | 嵌入式控制器版本              | 255.255                                                 |                                                                                                    |         |
|                       |          | BIOS 模式               | UEFI                                                    |                                                                                                    |         |
|                       |          | 主板制造商                 | Shinelon Computer                                       |                                                                                                    |         |
|                       |          | 主极产品                  | Destroyer-KP II                                         |                                                                                                    |         |
|                       |          | 主板版本                  | Not Applicable                                          |                                                                                                    |         |
|                       |          | 平台角色                  | 移动                                                      |                                                                                                    |         |
|                       | 1        | 安全启动状态                | 庭用                                                      |                                                                                                    |         |
|                       |          | PCR7 配置               | 需要提升才能查看                                                |                                                                                                    |         |
|                       |          | Windows 目录            | C:\WINDOWS                                              |                                                                                                    |         |
|                       |          | 系统目录                  | C:\WINDOWS\system32                                     |                                                                                                    |         |
|                       |          | 启动设备                  | \Device\HarddiskVolume3                                 |                                                                                                    |         |
|                       |          | 区域设置                  | 中国                                                      |                                                                                                    |         |
|                       |          | 硬件抽象层                 | 版本 = "10.0.25247.1000"                                  |                                                                                                    |         |
|                       |          | 用户名                   | LjyPC\uodij                                             |                                                                                                    |         |
|                       |          | 时区                    | 中国标准时间                                                  |                                                                                                    |         |
|                       |          | 已安装的物理内存(RAM)         | 16.0 GB                                                 |                                                                                                    |         |
|                       |          | 息的物理内存                | 15.9 GB                                                 |                                                                                                    |         |
|                       |          | 可用物理内存                | 11.9 GB                                                 |                                                                                                    |         |
|                       |          | 总的虚拟内存                | 18.3 GB                                                 |                                                                                                    |         |
|                       |          | 可用虚拟内存                | 12.4 GB                                                 |                                                                                                    |         |
|                       |          | 页置文件空间                | 2.38 GB                                                 |                                                                                                    |         |
|                       |          | 页面文件                  | C:\pagefile.sys                                         |                                                                                                    |         |
|                       |          | 内核 DMA 保护             | 关闭                                                      |                                                                                                    |         |
|                       |          | 基于虚拟化的安全性             | 未启用                                                     |                                                                                                    |         |
|                       |          | Windows Defender 应用程序 | 已实施                                                     |                                                                                                    |         |
|                       |          | Windows Defender 应用程序 | 关闭                                                      |                                                                                                    |         |
|                       | 查找什么(W): |                       |                                                         | 6788(D)                                                                                                    | 关闭查找(C) |
|                       |          | -                     |                                                         | and the second second s |         |